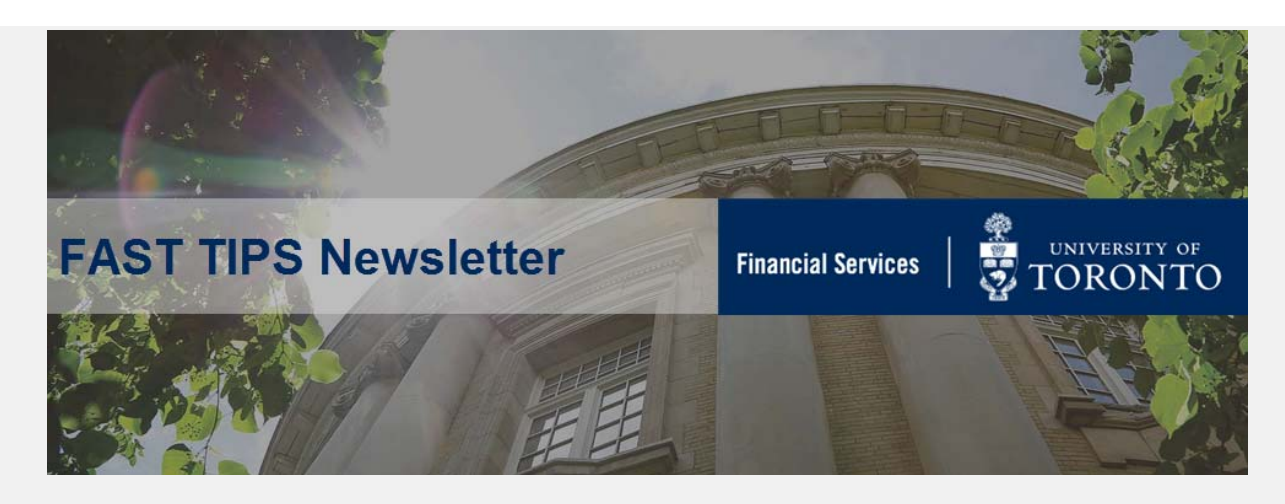

March 2019 | Volume 6 | Number 3

# ERDD on the Web now has the Assignment Field!

As of March 29, 2019, **users will be able to enter information into the ASSIGNMENT field within the ERDD on the Web application**. This open text field can be used to track and report on line item postings in FIS. If left blank, the assignment field in FIS will continue to default to the ERDD AUDIT number. If the assignment field is used, the audit number is still available in the document header text.

|                                                                                                    | reate Own                                    | Create f       | or Others    | Display/Edit   | Claim Che                          | ok Status/De   | lete |         |    |       |                                                                  |    |           |            |  |  |
|----------------------------------------------------------------------------------------------------|----------------------------------------------|----------------|--------------|----------------|------------------------------------|----------------|------|---------|----|-------|------------------------------------------------------------------|----|-----------|------------|--|--|
| Enter Expense Rep                                                                                                    | ort                                          |                |              | Display/Ear    |                                    | ick oldlasy br |      |         |    |       |                                                                  |    |           |            |  |  |
| Claimant Information                                                                                                    |                                              |                |              |                |                                    |                |      |         |    |       |                                                                  |    |           |            |  |  |
| Personnel #, nam                                                                                                    | Personnel #, name 1053105 Maryanne McCormick |                |              |                | Ð                                  |                |      |         |    |       | Expense Reimbursement Checklist                                  |    |           |            |  |  |
| Department                                                                                                    | ment Financial Advisory Services &           |                |              |                |                                    |                |      |         |    |       |                                                                  |    |           |            |  |  |
| Address (Street)                                                                                                    | 215 Huron St                                 | treet          |              |                |                                    |                |      |         |    |       | Travel and Other Reimbursable Expenses - Policies and Guidelines |    |           |            |  |  |
| City/Prov                                                                                                    | Toronto                                      |                | ON           | Tel            | Telephone (format 9999999 no dash) |                |      |         |    |       |                                                                  |    |           |            |  |  |
| Country/Postal                                                                                                    | Cd Canada                                    |                | M5S 1A2      | Fax            | Fax (format 9999999 no dash)       |                |      |         |    |       |                                                                  |    |           |            |  |  |
| Dect Contact                                                                                                    |                                              |                |              |                |                                    |                |      |         |    |       |                                                                  |    |           |            |  |  |
| Travel Information                                                                                                    |                                              |                |              |                |                                    |                |      |         |    |       |                                                                  |    |           |            |  |  |
| Period of Travel (d                                                                                                    | dmmyyyy)                                     |                | to           |                |                                    |                |      |         |    |       |                                                                  |    |           |            |  |  |
| Location                                                                                                    | _                                            |                |              |                |                                    |                |      |         |    |       |                                                                  |    |           |            |  |  |
| Reason for Claim, i                                                                                                    | f not travel                                 |                | e.g.,tean    | lunch          |                                    |                |      |         |    |       |                                                                  |    |           |            |  |  |
| Purpose and Relev                                                                                                    | ance to Unive                                | ersity Busines | s (maximum 2 | 50 characters) |                                    |                |      |         |    |       |                                                                  |    |           |            |  |  |
| NEWI                                                                                                    |                                              |                |              |                |                                    |                |      |         |    |       |                                                                  |    |           |            |  |  |
| Claim Type (Select) Employee Field Trip V Default G/L accts depend on Claim Type Click to get default G/L accts if Purpose is changed                           |                                              |                |              |                |                                    |                |      |         |    |       |                                                                  |    |           |            |  |  |
| Expense Report                                                                                                    |                                              |                |              |                |                                    |                |      |         |    |       |                                                                  |    |           |            |  |  |
| Enter expenses in Canadian funds. A Foreign Exchange calculation Worksheet is provided for convenience. <u>Otok for Worksheet</u> <u>Tax Code Summary Table</u> |                                              |                |              |                |                                    |                |      |         |    |       |                                                                  |    |           |            |  |  |
| You can enter Cost Center, Order, Fund, Fund Center and Assignment on the first line and <u>Click here to copy down to unfilled lines</u>                       |                                              |                |              |                |                                    |                |      |         |    |       |                                                                  |    |           |            |  |  |
|                                                                                                    |                                              |                |              | Ar             | nount (Cdn\$)                      | G/L            | Tax  | CostCtr | Or | der F | und                                                              | FC | Cltm      | Assignment |  |  |
| Airfare                                                                                                    | fravel within C                              | anada          |              |                |                                    | 840010         | ER   |         |    |       |                                                                  |    | TRAV-EMPL |            |  |  |
| Attach proof of                                                                                                    | fravel to USA                                | from Ontario   |              |                |                                    | 840010         | EE   |         |    |       |                                                                  |    | TRAV-EMPL |            |  |  |
|                                                                                                    |                                              |                |              |                |                                    |                |      |         |    |       |                                                                  |    |           |            |  |  |

#### Learn More:

- Reference Guide: Expense Reimbursement Direct Deposit (ERDD) on the
   Web Create, Save, Submit and Post
- Knowledge Centre Article: Cost Centers, Internal Orders or Assignment fields. Which one is just right?

## How to Locate and Release Purchase Order Items

(Free Money!)

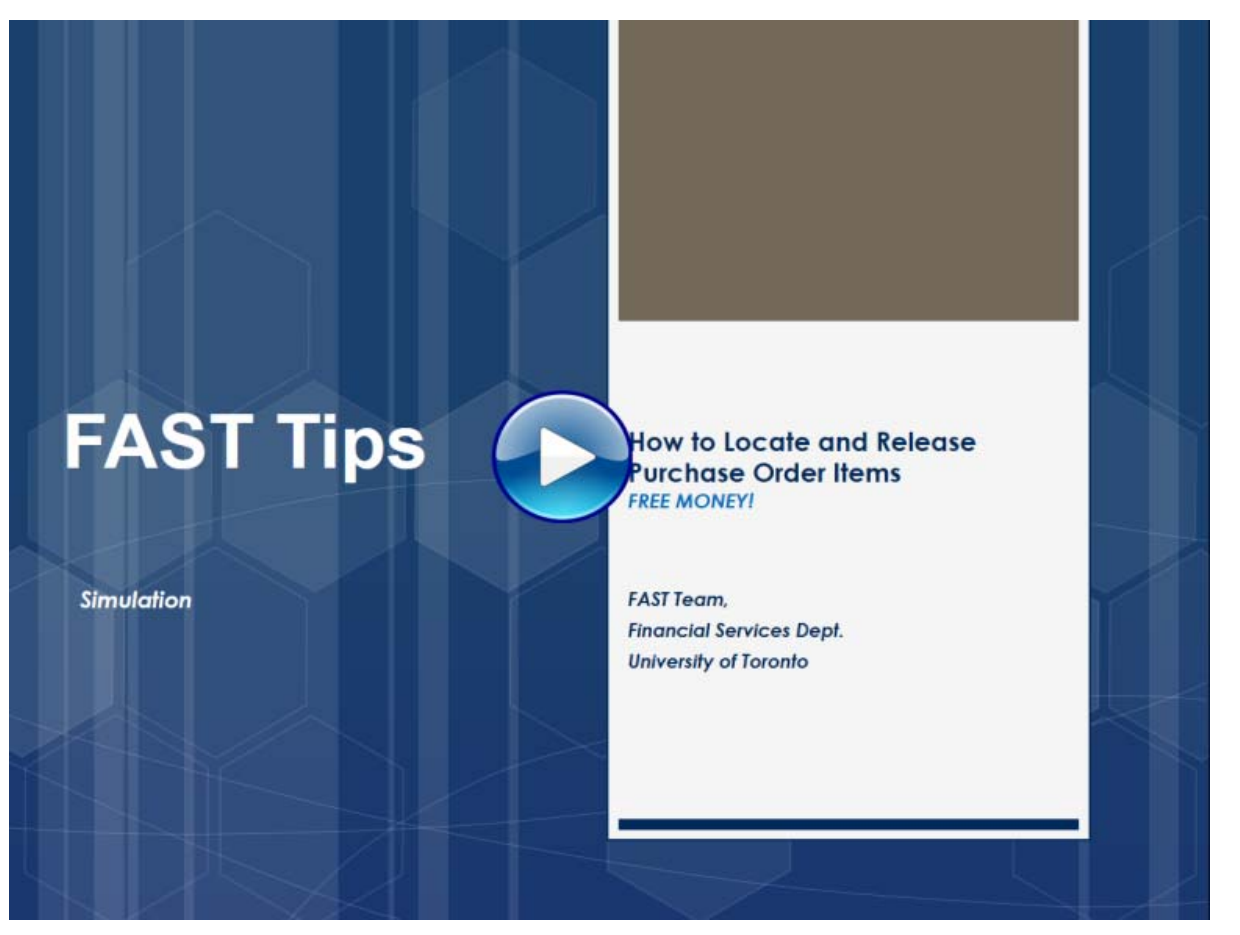

\*repeat tip (originally from May 2018 edition)

#### Learn More:

- **QRG:** Finalize and Cancel Purchase Order
- Article: Purchase Order (PO) Reporting Tips
- Article: How do I find out what is still outstanding in a Purchase Order?
- QRG: All Postings Line Item Report
- **QRG:** Display List of POs with Outstanding GR or IR

If you have any trouble viewing this simulation, please contact <u>fast.help@utoronto.ca</u>.

# Has your Purchase Order (PO) been received by Procurement Services?

With the fiscal year end fast approaching, departments will be required to submit high value PO requests (equal to or greater than \$25,000) to Procurement Services by no later than Friday April 12<sup>th</sup>. As this is a busy time of year for all departments across the University, below are some tips and tricks to ensure your PO request is received by Procurement Services in a timely manner.

Once you have processed your high value PO, ask yourself...

"Is my PO labelled as "Held" and still contain an error message?"

If so, your PO request has <u>NOT</u> been submitted to Procurement Services

| Held WNB:Standard WF PO 4500167499 Created by Rames Paramsothy                                                     |       |         |                                                                  |                                                                                                    |                                                                                                    |                                                                                                    |                                                                                                    |                                                                                                    |                                                                                         |                                                                                          |                                                                                                    |                                                                                                    |
|----------------------------------------------------------------------------------------------------|-------|---------|------------------------------------------------------------------|----------------------------------------------------------------------------------------------------|----------------------------------------------------------------------------------------------------|----------------------------------------------------------------------------------------------------|----------------------------------------------------------------------------------------------------|----------------------------------------------------------------------------------------------------|-----------------------------------------------------------------------------------------|------------------------------------------------------------------------------------------|----------------------------------------------------------------------------------------------------|----------------------------------------------------------------------------------------------------|
| Document Overview On 🗋 🏏 📽 🖨 Print Preview Messages 🖬 🚭 Personal Setting                                           |       |         |                                                                  |                                                                                                    |                                                                                                    |                                                                                                    |                                                                                                    |                                                                                                    |                                                                                         |                                                                                          |                                                                                                    |                                                                                                    |
| WNB:Standard WF PO to 4500167499 Vendor 100533 Patrick Cassidy & A. Doc. date 29.03.2019                           |       |         |                                                                  |                                                                                                    |                                                                                                    |                                                                                                    |                                                                                                    |                                                                                                    |                                                                                         |                                                                                          |                                                                                                    |                                                                                                    |
| Delivery/invoice Conditions Texis Address Continuonication Partners Additional Data Org. Data Status Lease & Histo |       |         |                                                                  |                                                                                                    |                                                                                                    |                                                                                                    |                                                                                                    |                                                                                                    |                                                                                         |                                                                                          |                                                                                                    |                                                                                                    |
| Pricing Elements                                                                                                   |       |         |                                                                  |                                                                                                    |                                                                                                    |                                                                                                    |                                                                                                    |                                                                                                    |                                                                                         |                                                                                          |                                                                                                    |                                                                                                    |
|                                                                                                    | N. Zo | oom     | CnTy                                                             | Name                                                                                                    | Accomp. Text                                                                                                    |                                                                                                    | Amount                                                                                                    | Crcy                                                                                                    | per                                                                                     | UoM                                                                                      | Condition value                                                                                                    | Curr.                                                                                                    |
|                                                                                                    | 0     | ĺ       | PBXX                                                             | Gross Price                                                                                                    |                                                                                                    |                                                                                                    |                                                                                                    |                                                                                                    |                                                                                         |                                                                                          | 50,000.00                                                                                                    | CAD                                                                                                    |
|                                                                                                    |       |         |                                                                  | Net incl. disc.                                                                                                    |                                                                                                    |                                                                                                    |                                                                                                    |                                                                                                    |                                                                                         |                                                                                          | 50,000.00                                                                                                    | CAD                                                                                                    |
|                                                                                                    | 0     |         | NAVS                                                             | Applicable PST & GST                                                                                                    |                                                                                                    |                                                                                                    |                                                                                                    |                                                                                                    |                                                                                         |                                                                                          | 1,705.00                                                                                                    | CAD                                                                                                    |
|                                                                                                    |       |         |                                                                  | Net incl. tax                                                                                                    |                                                                                                    |                                                                                                    |                                                                                                    |                                                                                                    |                                                                                         |                                                                                          | 51,705.00                                                                                                    | CAD                                                                                                    |
|                                                                                                    | 0     |         | SKT0                                                             | Cash Discount                                                                                                    |                                                                                                    |                                                                                                    | 0.000                                                                                                    | %                                                                                                    |                                                                                         |                                                                                          | 0.00                                                                                                    | CAD                                                                                                    |
|                                                                                                    |       |         |                                                                  | Actual Price                                                                                                    |                                                                                                    |                                                                                                    |                                                                                                    |                                                                                                    |                                                                                         |                                                                                          | 51,705.00                                                                                                    | CAD                                                                                                    |
|                                                                                                    |       | Pricing | Held William William Overview (WNB:Standard V)<br>Delivery/Invoi | Heid     WNB:S       ument Overview On     I       WNB:Standard WF PC     Delivery/Invoice       Delivery/Invoice     I       Pricing Elements     N       N     Zoom       CnTy     PBXX       I     NAVS       I     SKT0 | Held       WNB:Standard WF PO 450         ument Overview On       Image: Construction of the second second se | Held       WNB:Standard WF PO 4500167499         ument Overview On <sup>®</sup> <sup>®</sup> | Held WNB:Standard WF PO 4500167499 Created b         ument Overview On       Image: Colspan="2">Image: Colspan="2">Operity Provided Formattion         WNB:Standard WF PO       Image: Colspan="2">4500167499       Vendor       100533       P         Delivery/Invoice       Conditions       Texts       Address       Communication       Particle         Net       Pricing Elements       Net       Net       P         Image: Note of the incl. disc.       Image: Net incl. disc.       Image: Net incl. disc.       Image: Net incl. disc.         Image: NAVS Applicable PST & GST       Image: Net incl. disc.       Image: Net incl. disc.       Image: Net incl. disc.         Image: NAVS Applicable PST & GST       Image: Net incl. disc.       Image: Net incl. disc.       Image: Net incl. disc.         Image: NAVS Applicable PST & GST       Image: Net incl. disc.       Image: Net incl. disc.       Image: Net incl. disc.         Image: National Price       Image: National Price       Image: National Price       Image: National Price | Held WNB:Standard WF PO 4500167499 Created by Rames Parane         ument Overview On       Image: Colspan="2">Image: Colspan="2">Print Preview Messages         WNB:Standard WF PO       Image: Additional Setting         WNB:Standard WF PO       Image: Additional Setting         WNB:Standard WF PO       Image: Additional Setting         WNB:Standard WF PO       Image: Additional Setting         WNB:Standard WF PO       Image: Additional Setting         Delivery/Invoice       Conditions       Texts         Conditions       Texts       Address       Communication         Partners       Address       Communication       Partners       Additional Discont         N       Zoom       CnTy Name       Accomp. Text       Amount         PBXX       Gross Price       Image: Accomp. Text       Amount         PBXX       Sorss Price       Image: Accomp. Text       Amount         PBXX       Net incl. disc.       Image: Accomp. Text       Amount         Image: Additional Discont       Image: Accomp. Text       Amount       Image: Accomp. Text         Image: Additional Discont       Image: Accomp. Text       Amount       Image: Accomp. Text       Image: Accomp. Text         Image: Additional Discont       Image: Accomp. Text       Amount       Im | Held WNB:Standard WF PO 4500167499 Created by Rames Paramsoth         ument Overview On | Held WNB:Standard WF PO 4500167499 Created by Rames Paramsothy         ument Overview On | Held WNB:Standard WF PO 4500167499 Created by Rames Paramsothy         ument Overview On       Image: Colspan="2">Image: Colspan="2">Image: Colspan="2">Colspan="2">Colspan="2">Colspan="2">Colspan="2">Colspan="2">Colspan="2">Colspan="2">Colspan="2">Colspan="2">Colspan="2">Colspan="2">Colspan="2"Colspan="2"C | Held WNB:Standard WF PO 4500167499 Created by Rames Paramsothy         ument Overview On       © © © Print Preview Messages © Personal Setting         WNB:Standard WF PO © 4500167499 Vendor       100533 Patrick Cassidy & A.       Doc. date 29.03.2019 ©         Delivery/Invoice       Conditions Texts Address Communication Partners Additional Data Org. Data Status Lease & Histo.         Net 50,000.00 CAD         Pricing Elements         N Zoom CnTy Name Accomp. Text Amount Crcy per UoM Condition value         PBXX Gross Price       50,000.00         PBXX Gross Price       1,705.00         NAVS Applicable PST & GST       1,705.00         NAVS Applicable PST & GST       0.000 %       0.000 %         Output Interview |

To correct this error, double check the "Attachment List" to ensure all related supporting documents have been attached. If so, click

# **Display/Change (** $^{\square}$ **)** and **Save (** $^{\square}$ **)** the PO to trigger workflow.

| Purchase Order Edit Goto Environment System Help |                                                                                                    |  |  |  |  |  |  |  |
|--------------------------------------------------|----------------------------------------------------------------------------------------------------|--|--|--|--|--|--|--|
| 0                                                | a 🗸 📙 C G 😪 🖨 🛗 🖓 (名) 台 名 名 🛒 🖉 🕼                                                                               |  |  |  |  |  |  |  |
| <b>1</b>                                         | Held WNB:Standard WF PO 4500167499 Created by Rames Paramsothy                                                  |  |  |  |  |  |  |  |
| Do                                               | ocument Overview On 🛛 😰 🗗 Hold 🧀 🕸 🖨 Print Preview Messages 🖬 🗟 Personal Setting                                |  |  |  |  |  |  |  |
| Ē                                                | WNB:Standard WF PO a 4500167499 Vendor 100533 Patrick Cassidy & Associates_ Doc. date 29.03.2019 🕱              |  |  |  |  |  |  |  |
|                                                  | Delivery/Invoice Conditions Texts Address Communication Partners Additional Data Org. Data Status Lease & Histo |  |  |  |  |  |  |  |

Once complete, you will notice the "Held" status and error notification have been removed. **The PO has now been routed to Procurement Services.** 

Additionally, you can confirm if your PO was submitted to Procurement Services by reviewing the **Workflow History Report**.

#### Learn More:

- **SIMULATION** Tracking the Status of a Workflow Purchase Order
- **SIMULATION -** How to Attach Documents to FIS Transactions
- Reference Guide Create Workflow Purchase Order (PO) between 5K and
   <u>25K ME21N</u>
- Reference Guide Create Workflow Purchase Order (PO) Equal to or <u>Greater than 25K (Single Account Assignment) - ME21N</u>
- Reference Guide Create Workflow Lease Order less than 25K ME21N
- SIMULATION How to Process a Lease Order (valued greater than \$25K before tax)
- SIMULATION How to Resolve/Change a Rejected PO

# **Outgoing Wire Transfers**

Wire transfers should only be requested when all other payment options have been exhausted since they are time consuming for the Department to generate and approve, and for Financial Services to review and process. Where possible and within the policies of the University, consider utilizing a departmental credit card.

In circumstances where a currency being paid to the payee is <u>not their</u> <u>country's domestic currency</u>, such as CAD\$ to China, a wire is the most efficient payment method, as it is expensive to cash a foreign currency cheque. Wire transfers are not to be utilized when the <u>domestic</u> currency of the payee can be paid by cheque or draft. These would include the currencies available in FIS for cheques and drafts such as CAD, USD, EUR, GBP, JPY, HKD, AUD, INR and NZD.

Only use F-Type payment method in FIS when a wire transfer payment is required for an **Invoice Receipt** (logistics module i.e. paid from a purchase order – 51 document) or **Honoraria** (using vendor number 990268). When posting in FIS, the Department must modify the payment method to '**F**' and include the vendor number and document number on the wire transfer form.

For vendor invoices, the Department does not enter the transaction into FIS. Completed Wire Transfers are entered into FIS by FSD Accounts Payable staff using the information that the Department submits on the Outgoing Foreign Payment Wire Transfer Request Form.

To assist with proper form completion and avoid unnecessary delay, please keep in mind:

- The submitted form must be original form with approval signatures
- Wires are acceptable when the currency being paid is not the country's domestic currency
- Enter <u>either</u> the "Amount" or "CAD/USD" equivalent and the payment currency

If you have questions, please contact <a href="mailto:ap.fsd@utoronto.ca">ap.fsd@utoronto.ca</a>

#### Learn More:

- **GTFM Policy** Foreign Payments
- Outgoing Wire Transfer Form Instructions

### **ONE-ON-ONE WORK SUPPORT**

Get HELP FAST - Biweekly lunch time AMS support session

Location: 256 McCaul St

Wed, April 3rd, 2019 | 11:30am - 1pm | FIS

| room 109

| Thurs, April 18th, 2019 | 12:30pm - 2pm   FIS, HRIS & RIS/MRA/MROL | room 103 |
|-------------------------|------------------------------------------|----------|
| Tues, April 30th, 2019  | 12:30pm - 2pm   FIS                      | room 109 |

TRAINING

- FIS Training Calendar
- FAST Tips Newsletter Archive

FAST STAFF

- Faculty Representatives

- Subscribe to AMS Listserv

## **Requesting Ideas for FAST Tips Articles/Simulations!**

We are always looking for fresh ideas from our readers.

If you have any suggestions for FAST Tip articles or simulations, **send us your input in the feedback link below!** 

**PROVIDE FEEDBACK** 

fast.help@utoronto.ca